# **Campli**comms

## **M50**

#### Instructions Manual

#### INTRODUCTION

M50 is Amplicomms's new smartphone for seniors, offering an amplified handsfree base. Its many features include:

- 1 Easy-to-use interface, with two modes to choose from (Simple and light Android)
- 2 Text <=>Speech support for messages, dialling, etc
- 3 SOS button
- 4 Base: desk top easy-charging base and Bluetooth handsfree device

#### A- SMARTPHONE DESCRIPTION

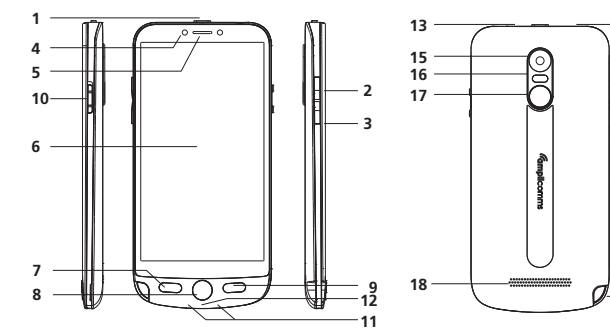

10 - Torch sliding switch

1 - Charging cradle and contacts

5 - Usb connector (at the back)

2 - Phone button (answer incoming call when smartphone on the base)

11 - Charging contacts

12 - USB connector

13 - Flashlight LED

14 - Headset jack

15 - Main camera

17 - SOS button

3 - Volume + key

4 - Volume - key

5. Battery

8. Lanyard

6. Battery cover

7. Earphones

16 - Flash

- 1 Turn ON/OFF the screen; Power ON/OFF ( Long press )
- Volume up key
- 3 Volume down kev
- 4 Front camera
- 5 Receiver
- 6 Touch screen

9 - Back key

- Task manager key (Android mode) 8 - Home key
  - 18 Speaker 19 - Lanyard hole

#### **B- BASE DESCRIPTION**

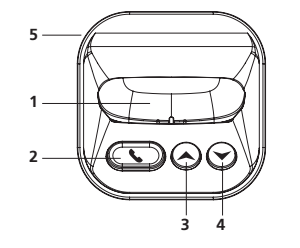

#### PACKAGE CONTENT

- 1. M50 smartphone
- 2. Base
- 3. Power adaptor with USB cable 4. Instructions manual

#### **GET STARTED**

Insert the SIM card (required) and the memory card (optional)

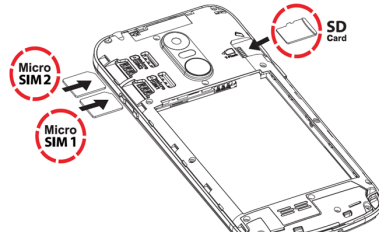

- With the SIM card golden contacts facing down, insert the SIM card into one of the available slots until it stops as illustrated
- To expand the internal storage memory, you can insert a microSD memory card (maximum capacity of 64 GB / not included). Insert the memory card into
- the slot until it stops as illustrated Note: Both card slots (SIM1=Micro, SIM2=Micro) support LTE (4G). If nano SIM card is used, a SIM card adaptor is required ( provided by operator )
- ATTENTION:
- Risk of swallowing small objects! The SIM card & memory card can be removed. Small children can swallow them
- Do not bend or scratch the SIM card. Prevent any contact with water, dirt, or electrical charges
- Turn off the phone and disconnect the charger before removing the battery cover Insert the battery

Charging your phone / using the base speaker

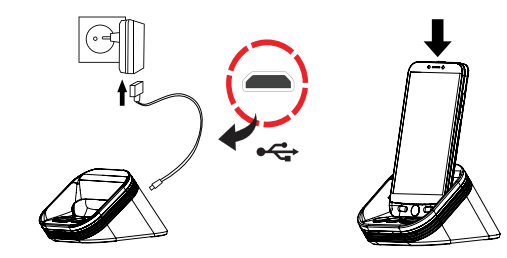

- Place the base on a flat surface. Plug provided USB cable to the base and to a wall mains socket
- To charge your phone, simply place it on the charger as depicted. M50 can also be charged as a regular smartphone by plugging the USB cable directly on the USB connector (Figure A, 12)
- When placed on the cradle, your phone will connect with the base via Bluetooth. You can answer handsfree calls or listen to music on the base loudspeaker.
- (\*\*A valid Bluetooth pairing between M50 and base is required; your system has been paired at the factory. In case of need, see "PAIRING M50 WITH THE SMART BASE")

#### ATTENTION:

1

14

19

• Only use battery, charger and accessories that have been approved for using with this model. Connecting other accessories may be dangerous and may invalidate the warranty

#### Getting started guide

- \*\*Please read this "Getting Started guide" CAREFULLY before start using your Amplicomms M50.
- \*\*Google account is required for your phone to receive software updates. Please sign in during phone set up or later.
- 1. Long press ON/OFF button (1 in the figure A) to power up the phone
- 2. The display will be lighted up 3. Enter the SIM PIN code (Optional : Service provider dependent) 4. Select the desired language
- 5. Follow the setup wizard steps on the screen
- 6. When completed, swipe with your finger on the touch screen and press Select Home icon on page 2, to choose between Simple Smartphone and light Android modes

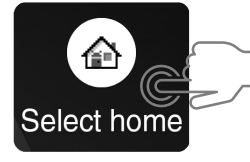

Simple Smartphone mode offers an extremely easy to use SIMPLE Smartp interface, specifically designed for senior users. Check next chapter to learn about phone operation in this mode.

Light Android mode presents the user with a simplified version of a regular smartphone. If you chose this mode, please read "USING YOUR M50 IN LIGHT ANDROID MODE". android 🚈

#### **USING M50 IN SIMPLE SMARTPHONE MODE**

When Simple smartphone mode is selected, your M50 will look simpler and easier to use than a regular smartphone.

Setup Wizard The first time you select Simple Smartphone mode, you will have the choice to

be guided along the most relevant settings by a Setup Wizard. These are: a. Click Duration (sets click duration for alphanumeric keyboard and other keys\*\*)

- Wifi setup (if Wifi internet access is available)
- Google Account
- Copy Contacts
- d.
- New Contacts SOS and Support
- Speed Dial
- Favorite Contacts
- WhatsApp Advanced Settings Exit Setup

Once you "Exit Setup", the wizard is always available under Settings. \*\* Note all touch-screen clicks are by default long click when using Simple Smartphone mode. A valid key press should have a confirmation vibration.

Click duration can be changed anytime through the wizard or in Advanced Settings. **Home Screen** 

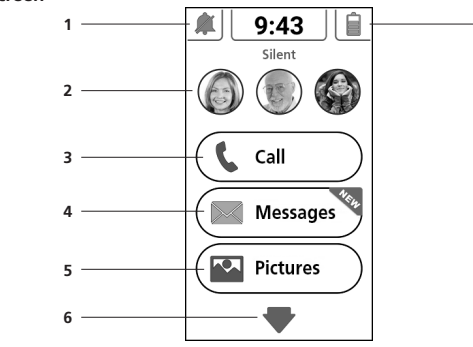

- 1 Silent / Vibrate only / Normal mode
- 2 One Touch Speed Dials
- 3 Calls Center
- Message Center SMS, missed calls, WhatsApp, etc.
- Pictures Center View photos and videos, use the camera
- 6 Other functions such as Whatsapp, phonebook, applications, settings, etc
- 7 Battery level

#### Turn the Phone ON/OFF

- Long press ON/OFF button (1 in the figure A)
- The display will be lighted up. (To turn off the phone: Power Off > Turn off)

## Message Messages

- All types of messages (SMS, WhatsApp, missed call, etc...) are consolidated in Message
- When there is a new message, the Messages button will be highlighted with a new indication
- To read the message, press on the new items to read the details or press Read old message.
- Write new message
- Message > Write a new message
- Input the sending number by **Dial number > Next** OR - Select from existing phonebook with igslash
- Input from Keyboard > Send OR
- Select the pre-defined simple message by Next

#### Pictures

- Pictures > View Pictures > > move to the next...
- (Press All images to see all pictures > ▲ / ▼ to scroll throught them)

Phone Book > New Contact (or Settings > Contacts > New)

Phone Book > Edit (or Settings > Contact > Update)

#### Camera

Pictures > Take a picture > Camera > Capture to take photo or Record to take video Remeber to Save or Save and Send the photo...

- You will be asked if you wish to Add a photo from Images or from Camera. Press Yes or No and follow the instructions on the screen

Save (To associate a photo to a contact, go to Settings > Contacts > Photo)

Add contact to list (Add speed dial photo..... Go to Settings > Contacts > Photo)

Long press duration for menu buttons and text keyboard can be adjusted to be

Under the Advanced Settings menu, the following options can also be accessed:

- While pressing the numeric buttons, M50 will announce the corresponding number (except when in silent mode) (To disable this feature, go to **Advanced Settings menu** > **Display & Sound** 

- Long press SOS button (Fig. A, 17) for 3 seconds to dial out assistance numbers

- In parallel, an SMS with geolocation information will be sent to the recipient of this

Settings > Advanced Settings > SOS and Support > SOS number > Select the

To have SOS function working normally, the network service must be active

To switch on/off the flashlight, slide up or down the torch switch (Fig. A, 10)

assistance call and up to other 5 recipients. (To stop the SOS action: Long press CANCEL)

Add contact to list (Favorite contacts can be selected by pressing Call)

Under the Settings menu, the following options can also be accessed:

#### Phone Book

- Options in this menu: 1. View
- 2. Edit 3. New Contact

ADD New contact

Name > input the name > Next

Select a contact for editing

Number > input the number > Next...

Name > Edit the name > Next
Number > Edit the number > Next.....

Edit the 3 One-Touch Speed Dial buttons

Choose the number from contact list ( $\clubsuit$  to next page)

Choose the number from contact list ( $\clubsuit$  to next page)

faster or slower: Settings > Setup Wizard > Click Duration

Add new contact to Favorite contacts in CALL button

4. Call Log

Save

Settings

Settings >

1. Contacts

2. Speed Dial

Language
 Advanced Settings

5. Setup Wizard

Click duration

Advanced Settings

1. Initial setting

3. Personal Info

4. SOS and Support

5. Android settings

6. Medication Reminder

**Talking Dialling Digits** 

**SOS Assistance button** 

Set SOS number

ATTENTION:

Torch

numbers..... Save

7. Display & Sound settings

Settings > Sound Settings.....)

2. Contacts

- Wifi

8. ...

6. Premium Service

Settings > Speed Dial

Select the empty button

Select the empty button

Settings > Contacts > Favorite

Settings > Advanced Settings

Ringer melody and Volume

**EDIT Contact** 

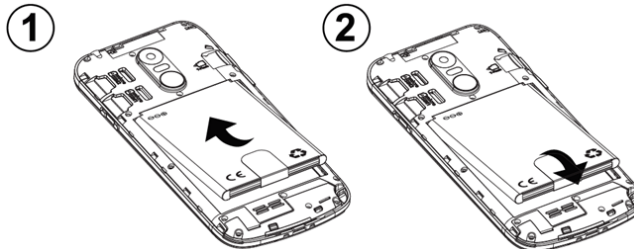

- Insert the battery into battery compartment with golden contacts of the battery pointing to the top right of the phone
- Press lightly on the bottom end of the battery until it snaps into place

#### Replace the battery cover

Replace and secure the battery cover until it clicks into place

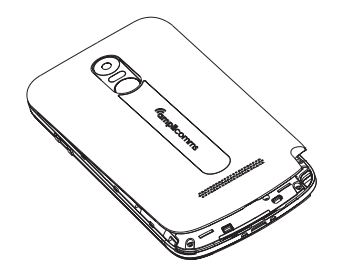

#### Call from the 3 One-Touch speed dials

- Press one of the 3 One-Touch speed dials directly (2 in the figure)
- Press n to end the call

## Make a call 🤇 🕻 🖓

- Press Call > Dial number > Enter the number 0.....9 (Press Del to delete)
- Press to dial
  Press to end the call

#### Call from phonebook

- Press **Call**  $> \blacksquare$  to search and select the number OR
- Press Call > Search > enter the 1st character of the contact > Search > select the number
- Press 📞 to dial
- Press 👝 to end the call

- Call Log
   Press Call > Call Log or Phonebook > Call Log to view the call log
- To call back the incoming call number, press the number

#### Receive a call

- Press to answer
  Press to end the call
- When the phone is on the base, you can use igsim buttom buttomcall in handsfree mode. You can also control the base loudspeaker volume with  $\bigstar$  and  $\checkmark$  keys.

#### Adjust the earpiece loudness

During a call, press Volume up/Volume down keys - to adjust the loudness

#### Ringer mode

- In idle mode, press 🜲 > select the ringer mode between Sound / Silent / Vibrate

#### USING YOUR M50 IN LIGHT ANDROID MODE

Sending SMS may require additional cost!

located on the left-hand side of the phone.

- M50 will enter handsfree mode automatically

Make sure the desired phone number exists in the phonebook.

An SMS will be sent to the selected numbers to inform them

• Remember to set the SOS number and inform the recipient

When light Android mode is selected, your M50 will show a simplified smartphone interface, with large icons and easy-to-navigate pages.

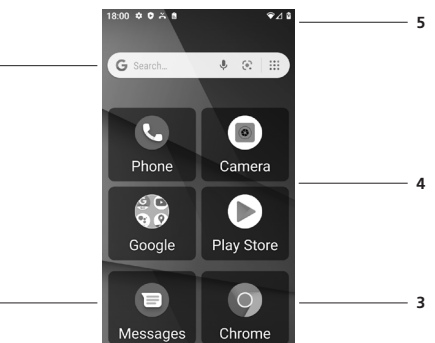

1 - Google search

2

- 2 Messages
- 3 Chrome
- 4 Apps area, swipe right/left for more pages
- 5 Notification area, drag down to see more details or open configuration

#### Make a call

- Tap on Phone icon on the applications menu 📞
- Click on the dial pad icon at the bottom of the screen
- ullet Enter the phone number and then click the dial key 📞
- Press and hold 0 key if you need to add a (+) sign for international calls prefix (See Contacts section to dial phonebook entries)
- While on communication you can use the icons to activate handsfree, mute, get the keypad to dial an extension or add another call
- To end the call, press on 🐢

#### Answer a call

When a call is received, a pop up window will be shown

• Press green ANSWER button to accept or DECLINE to reject

• When the phone is on the base, you can use igsilon button to answer and end the call in handsfree mode. You can also control the base loudspeaker volume with  $\bigstar$  and  $\checkmark$  keys.

#### Call Logs

- To access recent calls: Phone > Recents tab
- To access full call log: Phone > > Call History
- To dial a number in the call log, click the dial icon
- To get more options, click on the number
- Long click on the number to copy or delete the record
- To clear the call logs, from Call History press the menu key > Clear

#### Contacts ) පී

- To enter, tap on Contacts icon on the applications screen
- All contacts (SIM card, google account, phone contacts) will be displayed by
- Click on Menu icon 🗮 to access other functions (help, create labels, manage contacts settings)

#### Add New Contact

- Contacts > + (Or, from Phone > Contacts, press on Create new contact)
- Choose to save the contact to your Google Account, SIM, or phone
- You may enter different contact details which include adding a picture, name, telephone number, group, address, and email among other options Click Save

#### **Delete Contact**

• Long press on the contact. You can choose multiple contacts to delete. Press  $ar{\mathrm{I\!I}}$  You may also search for an individual contact in the phonebook, click to select, press menu key <u></u>, and **Delete** 

#### Call one of your contacts

- Enter Contacts app (or Phone app > Contacts tab)
- Browse or search your contact, click on it Then click again on the phone icon

#### Import / Export Contacts

You can import and export contacts to synchronize information between different storage types (SIM card, Google account and your phone).

- To import or export contacts: 1. Enter **Contacts** app
- 2. Press the menu icon and select Settings, go down to Import / Export 3. Select the source you want to copy the contacts from, then click next and select the destination. Then select the desired contacts to be copied

#### Messages 🖃

Exchange text and multimedia messages with your family and friends. Messages to and from the same phone number will be saved into a single conversation.

#### Send an SMS

- Enter Messages > Start chat
- Enter a contact name or number, or select from the list Compose Text Message and click send icon SMS

#### Send an MMS

- Start by writing a regular SMS
- Click the attachment icon (+) in the messaging interface Click to add attachments and create an MMS message

#### **Notifications Bar**

The notification bar located on the top of the screen contains information regarding your phone and installed apps.

The notification settings window provides shortcuts to different phone settings for quick access. Click on any of the shortcut notification icons

 $(\heartsuit \$ \ominus \overline{1} \diamondsuit \overline{2})$  to power on or off.

Drag the notification bar down with your finger to display any pending notifications or actions.

## To clear, drag to your right.

#### **Power on Bluetooth**

- Drag down the notification bar and click on Bluetooth icon  $oldsymbol{\$}$  to enable
- Or Settings 2 > Connected devices > Connection preferences > Bluetooth and switch Bluetooth on. Bluetooth icon will appear in the notification bar
- Click on "Pair new device" to see a list of available devices within the phone's range. You can pair with an available device by clicking on it
- Settings > Connected devices will list available devices

#### Power on Wi-Fi

- Drag down the notification bar and click on Wifi icon igvee to enable
- Or Settings 2 > Network & Internet > Wi-Fi and select ON to power on Wi-Fi Click on the desired Wi-Fi network to be connected
- Note: Secured networks require a password or credentials prior to connection.

#### Camera 🕲

Optional: You may want to insert an SD card before using the camera or video camera for larger storage capacity.

#### **Take Pictures**

- Camera > press the Shutter 🚳 on the screen to capture image
- To view your picture, click on the Preview box button or go to Gallery > Camera folder
- Click on Picture/Video icons to switch capture mode
- Tap on 💽 to switch between normal and selfie modes
- Tap on 📉 to open flash mode selection interface

## Gallery 🔂

- Gallery is your image center. With Gallery you can view, organize, edit, and share your pictures and videos. Google folder > Gallery > Tap on any image. Then use the bottom menu to edit or share
- to your contacts.

### Video calls with Duo

Duo is Google's app for video calls. To video call a contact: Google folder > Duo > Click on a contact > Video call.

#### SWITCHING M50 MODE

Switch from Android to Simple Smartphone mode From Android, click on Select Home app

• Press Simple Smartphone button

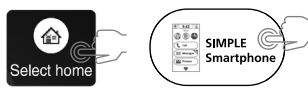

- Switch from Simple Smartphone to Android mode • From Home screen, go to Tools > Exit System
- Click on Select Home app
- Press Android button

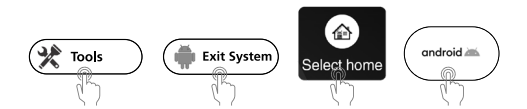

#### PAIRING M50 WITH THE BASE

#### Android mode:

- Settings > Connected devices > Pair new device
- Place your M50 on the base charging cradle
- Tap on M50 Smart Base when it appears in the device list, then click on PAIR

## • Tools > Exit System and then follow same steps as above

Simple Smartphone mode:

| TECHNICAL DATA                                |                                                                                                    |
|-----------------------------------------------|----------------------------------------------------------------------------------------------------|
| Dual SIM cards                                | SIM + 4G USIM; dual standby                                                                                                    |
| НАС                                           | M4/T4                                                                                                    |
| Processor                                     | MTK6739WA (1.3GHz Quad core Arm Cortex-A7)                                                                                                    |
| OS                                            | Android 10Go                                                                                                    |
| Memory                                        | RAM: 1GB<br>ROM: 16GB                                                                                                    |
| Camera                                        | Rear: 5 Mpx<br>Front: 2Mpx                                                                                                    |
| Mobile data                                   | 2G GPRS, 3G: WCDMA, 4G:FDD-LTE                                                                                                    |
| Battery                                       | Li-Ion, 2700mAh / 4.35V                                                                                                    |
| Talk time                                     | Up to 8h                                                                                                    |
| Standby time                                  | Up to 300h                                                                                                    |
| Dimensions / Weight                           | Approx 145x70x5mm /160g                                                                                                    |
| USB jack                                      | Micro USB                                                                                                    |
| Headset connection                            | 3.5 mm                                                                                                    |
| Network bands (MHz) /<br>Maximum power (dBm): | - GSM 2G: 850/ 33, 900/ 33, 1800/30, 1900/ 30<br>- 3G: 1 [2100]/ 24, 8 [900]/ 24<br>- 4G : 1 [2100]/ 24, 3 [1800]/ 24, 7 [2600]/ 24, 20 [800]/ 24<br>- Bluetooth: 2400 - 2480 / 10<br>- WiFi IEEE802.11b/n/g 2412 - 2472 / 20 |
| SAR Values Max. (W/Kg)                        | 2G: Head: 0.224; Body: 0.525; Limb: 1.265<br>3G: Head: 0.130; Body: 0.502; Limb: 1.045<br>4G: Head: 0.190; Body: 0.670; Limb: 2.226<br>WiFi: Head: 0.190: Body: 0.058: Limb: 0.891                                            |

#### **PROBLEMS AND SOLUTIONS**

| Problems                                                                                             | Solutions                                                                                                    |  |
|----------------------------------------------------------------------------------------------------|----------------------------------------------------------------------------------------------------|--|
| The mobile phone cannot be switched on                                                               | No battery inserted; Battery is not charged.                                                                                                    |  |
| The phone is requesting a PUK when I switch on the phone                                             | If you do not have the PUK for your SIM card, please contact your service provider.                                                                                                    |  |
| No signal quality is displayed                                                                       | No network connection. The mobile phone is<br>in a location where there is no network service,<br>please move to a different location or contact<br>your service provider                                                                            |  |
| A message appears in the display for<br>some functions, indicating execution/<br>use is not possible | Some functions can only be used after the<br>respective service has been applied for. Contact<br>your service provider.                                                                                                    |  |
| Screen frozen or no response when pressing keys                                                      | Remove the battery for 3 minutes and try again                                                                                                    |  |
| No connection to the mobile telecommunication network                                                | Contact your service provider                                                                                                    |  |
| The "Insert SIM" message appears in the display                                                      | Ensure that the SIM card has been installed correctly. Contact your service provider.                                                                                                    |  |
| The battery cannot be charged or is empty within a short time                                        | Battery is defective; Place the phone correctly<br>in the charging unit or connect the charging<br>unit properly; Clean the charging contact of the<br>mobile phone and charging unit with a dry soft<br>cloth; Charge the mobile phone for 4 hours. |  |
| The mobile phone has accidentally got wet                                                            | Switch off the phone Immediately, remove the<br>battery and allow the unit to dry completely<br>before powering it on again.                                                                                                    |  |

#### TIPS ON THE BATTERY

- Only use batteries, cables and charging unit approved by the manufacturer, otherwise the battery could be damaged.
- Do not short circuit the battery. Always leave the battery in the phone to avoid accidentally short circuiting the battery contacts.
- Keep the battery contacts clean and free of dirt.
- The battery can be charged/discharged hundreds of times but its service life is limited. Replace the battery when the battery power has decreased noticeably.

#### NETWORK SERVICES AND COSTS

M50 is designed for use when connected to a mobile phone network. Using

#### **ENVIRONMENT**

- This symbol means that your inoperative electronic appliance must be collected separately and not mixed with the household waste. The
- European Union has implemented a specific collection and recycling system for which producers are responsible

Help us protect the environment in which we live!

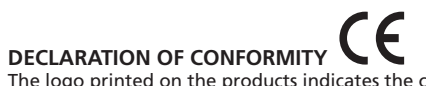

The logo printed on the products indicates the conformity with all essential requirements (RED directive : 2014/53/EU ). You can download the Declaration of Conformity from our website - www.amplicomms.com

#### WARRANTY

you made this purchase.

following cases:

geographical use,

Please read carefully the instructions manual included in this box. M50 is an approved equipment in accordance with the European regulations, attested by the CE marking. The product you just bought is a technological product, it must be handled with care Note: You have a legal warranty on this product in accordance with the

regulations applicable to the sale of consumer goods in the country in which

For any information regarding this legal warranty, please contact your dealer.

Without prejudice to the legal guarantee of the products, ATLINKS guarantees

that the product in this box conforms to its technical specifications contained

accessories and batteries. For any claim under this warranty during the warranty

in the user guide included in the this box, and this during a warranty period,

counted from the date of purchase of the new product, the date on your

invoice or ticket checkout where is indicated the name of your reseller, and equal to: Twenty four (24) months for the telephone, excluding consumables,

period, you must return the entire Product to your dealer, together with the

proof of purchase, the invoice or receipt issued by your dealer, indicating the place of purchase and the serial number of the Product, following the

appearance or discovery of the defect. ATLINKS undertakes to repair any

defective item due to a defect in design, material or workmanship, at its expense, or to replace, at its expense, by an identical or at least equivalent

replacement is impossible under normal commercial conditions, the Product

will be refunded or replaced by a Product equivalent. Within the maximum

from the date of repair or until the end date of the initial warranty period,

- Incorrect connection or abnormal use of the Product, especially with non-

- Product damaged by lightning, electrical surge, heat source or radiation,

water damage, exposure to conditions of temperature, humidity or other excessive ambient conditions or any other cause external to the product,

compatible accessories, as indicated in the user guide,

number deleted, illegible, damaged,

- Negligence or faulty maintenance,

Product having suffered a shock or a fall,

limit allowed by the applicable law, the product or element replacement, which may be new or reconditioned, is warranted during a period of ninety (90) days

whichever is the earlier greater than ninety (90) days, it being specified that any

period of immobilization of the Product of at least seven (7) days will be added

- Installation or use not in accordance with the instructions in the guide of the user,

- Product opened, modified or replaced by means of non-approved parts, serial

- Normal wear, including normal wear and tear on accessories, batteries and displays, - Failure to comply with the technical and safety standards in force in the area

An intervention, a modification or a repair carried out by a not authorized by ATLINKS.

If the returned Product is not covered by the warranty, you will receive a quote

from repair that will mention the cost of analysis and transportation costs that you will be charged if you want the Product returned to you. This guarantee is

force, all warranties other than described herein are expressly excluded. TO THE MAXIMUM EXTENT PERMITTED BY APPLICABLE LAW, A) THIS WARRANTY IS EXCLUSIVE TO ALL OTHER WARRANTIES EXPRESS

MERCHANTABILITY OR FITNESS FOR A PARTICULAR PURPOSE PARTICULAR;

B) ATLINKS DISCLAIMS LIABILITY FOR LOSS OR DETERIORATION OF DATA, LOSS OF USE LOST TO WIN, LOSS OF CHANCE, DEREVENUES OR INCOME, LOSS OF OPERATION,

(C) ATLINKS LIABILITY IS LIMITED TO THE VALUE OF PURCHASE OF PRODUCT

EXCEPT HEAVIL OR UNINTENTIONAL FAULT AND EXCEPT DAMAGE BODY.

OR IMPLIED, INCLUDING, BUT NOT LIMITED TO, WARRANTIES OF

DAMAGES INDIRECT, CONSEQUENTIAL, CONSEQUENTIAL OR INCIDENTAL;

valid in the country in which you regularly purchased the Product, provided that

the country is a member of the European Union. Subject to the legal provisions in

to the warranty period remaining to run. This warranty does not apply in the

element in terms of functionalities and performance. If the repair or

Settings gives access to phone configuration parameters. For a comprehensive list, check the full user guide.

#### Change language

Settings > System > Language and input > Language

#### Change sound settings

#### Settings > Sound

Use this menu to configure volume and melodies for calls, notifications, multimedia, etc. Some of the settings include vibration, volume, ring tones, ring tones notification, dial touch pad, and haptic feedback and tones.

#### Torch

To switch on/off the flashlight, slide up or down the torch switch (Figure A, 10) located on the left-hand side of the phone.

#### SOS Assistance button

- Long press the SOS button (Figure A, 17) for 3 seconds to dial out assistance numbers
- M50 will enter handsfree mode automatically
- In parallel, an SMS with geolocation information will be sent to the recipient of this assistance call and up to other 5 recipients (To stop the SOS action: Long press CANCEL)

#### Set SOS number (\$0\$)

- Make sure the desired phone number exists in the phonebook
- From the applications screen, tap on SOS Numbers icon
- Select the numbers..... Save
- An SMS will be sent to the selected numbers to inform them ATTENTION:
- Remember to set the SOS number and inform the recipient
- To have SOS function working normally, the network service must be active
- Sending SMS may require additional cost!

network services and SMS may result in traffic costs.

#### AREA OF USE

- Do not use the phone in prohibited areas.
- Switch the phone off without affecting nearby medical equipment (e.g. in hospitals).
- Do not use the phone in petrol stations or near fuels and chemicals.

#### SAFETY

- · Prevent exposure to smoke, dust, vibration, chemicals, moisture, heat and direct sunlight.
- The phone is not waterproof, please keep it dry.
- Only use original accessories and battery. Never attempt to connect other products.
- Never attempt to connect incompatible products.
- Repairs to this device must be completed by gualified service personnel.
- Keep the phone and accessories out of the reach of children.
- The SIM card can be removed. Caution! Small children can swallow them.
- The ringing tone is issued via the loudspeaker. Take an incoming call first and then hold the phone to your ear. This prevents any possible hearing damage.
- Use approved handsfree equipment and appropriate holder while driving. It is essential to observe the applicable national laws and regulations.
- Always maintain a distance of at least 15 cm to implanted heart pacemakers to prevent interference. Do not carry the phone in a chest pocket when switched on. Always hold the phone to the ear furthest away from the pacemaker during calls. Switch the phone off immediately if you notice or suspect any adverse effects. Consult your doctor if you have any question.
- This phone is hearing aid compatible. If you wear a hearing aid, please contact your doctor or the hearing aid manufacturer to inquire about any possible impairments through mobile communication equipment.
- Do not rely on the mobile phone as a safeguard for emergencies. For a variety of technical reasons, it is not possible to guarantee a reliable connection under all circumstances.
- Ensure access to the power adapter plug is not obstructed by furniture or such.

Atlinks Europe 147 Ave Paul Doumer 92500 Rueil-Malmaison France RCS Nanterre 508 823 747 www.amplicomms.com ©Copyright ATLINKS 2020 - Reproduction prohibited The Manufacturer reserves the right to modify the specifications of its products to make technical improvements or comply with new regulations.

> AMPLICOMMS and ATLINKS are registered trademarks. Google, Android, and Google Play are trademarks of Google LLc.

> > Model : Amplicomms M50 A/W No. : 10002356 Rev.0 (EN) Printed in China